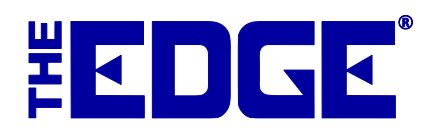

# **Connecticut Sales Tax Setup**

# **Table of Contents**

| Introduction                       | . 2 |
|------------------------------------|-----|
| General Sales and Use Tax          | . 2 |
| Jewelry Luxury Tax                 | .3  |
| Apparel Luxury Tax                 | .3  |
| Miscellaneous Charges              | .4  |
| Custom Jobs                        | . 5 |
| Buy/Trade                          | . 5 |
| Buy/Trade for Like Merchandise     | .5  |
| Buy/Trade for Non-Like Merchandise | .5  |

# Introduction

As of July 1st, 2011, there are several changes to the Connecticut sales tax code. The following changes will effect Connecticut jewelers:

- The general sales and use tax rate increases from 6% to 6.35%.
- A tax rate of 7.75% applies to the sale of more than \$5,000 of jewelry (per item, real or imitation).
- A tax rate of 7.75% applies to the sale of more than \$1,000 (per item, real or imitation) of an article of clothing or footwear intended to be worn on or about the human body (e.g. watches, handbags, wallets).

For a complete listing of all the tax changes, please see this official link: <u>http://www.ct.gov/drs/cwp/view.asp?A=1514&Q=480936</u>.

#### NOTE!

#### Be sure to set system options concerning sales tax as appropriate.

### **General Sales and Use Tax**

To make the necessary changes to the general sales and use tax, first set the existing tax to expire on 6/30/2011:

- 1. Select Administrative ► Sales Tax ► Tax Definitions. The existing Connecticut sales tax definition will appear.
- 2. Select the existing tax and edit it (or double click).
- 3. Change the ending date to 6/30/2011.
- 4. Select **OK/Save and Close**.

Next, setup the new sales tax definition:

- 1. Select Administrative ► Sales Tax ► Tax Definitions.
- 2. Select Add.
- 3. Enter an ID for the tax and a description (e.g., CT Tax and CT Sales Tax).
- 4. Enter 6.35 into the **Rate %** field.
- 5. Enter 0.005 into the Rounding field.
- 6. Set Qualifying Sales to All Sales.
- 7. Set Qualifying Customers to Shipping to (or walk-in to store located in)... and choose CT for the state.
- 8. Set the starting date to 7/1/2011 and set the ending date to sometime in the distant future (e.g., 1/1/2099).
- 9. Select the **Categories** tab and check all taxable categories.
- 10. Select the **Stores** tab and check all stores in Connecticut.
- 11. Select the Misc. tab and check those miscellaneous charges that are taxable.

- 12. Select the **Other** tab and check the taxable items here (e.g., repair parts/labor/other, custom parts/labor/other).
- 13. Select **OK/Save and Close** to save your new tax.

### Jewelry Luxury Tax

To setup the luxury tax on jewelry sold for more than \$5,000 (per item, not entire sale):

- 1. Select Administrative ► Sales Tax ► Tax Definitions.
- 2. Select Add. The **New Sales Tax Definition** window will open.
- 3. Enter an ID and description for this tax definition (e.g., CTLux1 and Jewelry Luxury Tax).
- 4. Enter 1.4 into the **Rate %** field.
- 5. Enter 0.005 into the **Rounding** field.
- 6. Change Qualifying Sales to Items Costing and enter \$5,000 into the of at least field.
- 7. Set Qualifying Customers to Shipping to (or walk-in to store located in) and choose CT from the State drop-down menu.
- 8. Set the tax starting date to 7/1/2011. Set the ending date to anytime in the distant future (e.g., 1/1/2099).
- 9. Select the **Categories** tab and check all categories except categories setup for:
  - Watches
  - Handbags
  - Articles of clothing, wallets, other worn apparel.
- 10. Select the Stores tab and check each store in Connecticut.
- 11. Select the **Misc** tab and check those miscellaneous items this tax may apply to (e.g., Misc Non-Inventory Jewelry Item).
- 12. Select the Other tab and check Repair Parts, Custom Parts, Custom Labor, Custom Other.
- 13. Select OK/Save and Close.

#### Note!

This luxury tax applies to custom jobs based on the final selling price of the custom piece. There is a special procedure to tax these jobs correctly. See the end of this document for more information on processing these sales appropriately.

# Apparel Luxury Tax

To setup the luxury tax on apparel sold for more than \$1,000 (per item, not entire sale):

- 1. Select Administrative ► Sales Tax ► Tax Definitions.
- 2. Select Add. The New Sales Tax Definition window will appear.
- 3. Enter an ID and description for this tax definition (e.g., CTLux2 and Apparel Luxury Tax).
- 4. Enter 1.4 into the **Rate %** field.
- 5. Enter 0.005 into the **Rounding** field.

- 6. Change Qualifying Sales to Items Costing and enter \$1,000 into the of at least field.
- 7. Set Qualifying Customers to Shipping to (or walk-in to store located in) and choose CT in the State drop-down list.
- 8. Set the tax starting date to 7/1/2011. Set the ending date to anytime in the distant future (i.e., 1/1/2099).
- 9. Select the **Categories** tab and check only categories that contain:
  - Watches
  - Handbags
  - Articles of clothing, wallets, other worn apparel.
- 10. Select the Stores tab and check each store in Connecticut.
- 11. Select the **Misc** tab and check those miscellaneous items this tax may apply to (e.g., Misc Non-Inventory Apparel Item).
- 12. Select **OK/Save and Close**.

#### NOTE!

It will be necessary to create a second miscellaneous non-inventory item if you use Misc Charge at POS to sell both jewelry and apparel items that might retail for more than \$1,000. See the end of this document for information on this.

#### NOTE!

If you use the Custom Job function to create watches or other wearable apparel that retails for more than \$1,000, please contact Technical Support for assistance in getting properly setup to ensure the correct tax amounts are collected.

### **Miscellaneous Charges**

Though we recommend against relying on miscellaneous charges for inventory sales, it will now be necessary to differentiate between miscellaneous inventory sales of jewelry that exceed \$5,000 retail and sales of apparel that exceed \$1,000 retail.

This setup only applies if you use **Misc Charge** to sell jewelry in excess of \$5,000 or apparel in excess of \$1,000. To setup the miscellaneous charges:

- 1. Select Administrative ► Misc Sale Lines.
- 2. Edit the existing **Misc Non-Inventory Item** and change its description to **Misc Non-Inventory Jewelry**.
- 3. Select **OK/Save and Close**.
- 4. Select **Add** to create a new miscellaneous sale line.
- 5. Enter Misc Non-Inventory Apparel as the Short Name and the Description.
- 6. Select OK/Save and Close.
- 7. Revisit the tax setup and check the appropriate miscellaneous charge under each new luxury tax definition (**Misc** tab).

# **Custom Jobs**

The new luxury tax is calculated based on the final selling price of the custom piece. There is no differentiation between labor and parts. When processing a custom job transaction, you must select from the Sales Tax drop-down menu check the **Tax entire sale as if it was one single item** checkbox. Also, the sale must be limited to only the single custom job; you cannot mix other types of transactions on this sale.

# Buy/Trade

The trade-in rules for the state are not changed by the new taxes going into effect. Like-item trades are taken off the selling price before tax is calculated. However, because of the new luxury taxes being introduced, it is necessary to process trade-ins differently.

### Buy/Trade for Like Merchandise

If you are taking a buy/trade that is being applied to a like-item purchase, you must click the drop-down arrow next to Sales Tax and check the Tax entire sale as if it was one single item checkbox. Multiple trades can be taken against one or more like-item purchases so long as all items involved are of like characteristics. This sale MUST be limited to the trade-in transaction; you cannot mix other types of transactions on this sale.

### **Buy/Trade for Non-Like Merchandise**

If you are taking a buy/trade that is being applied to one or more non-like item purchases, you should uncheck the Pre-Tax option on each trade-in sale line.